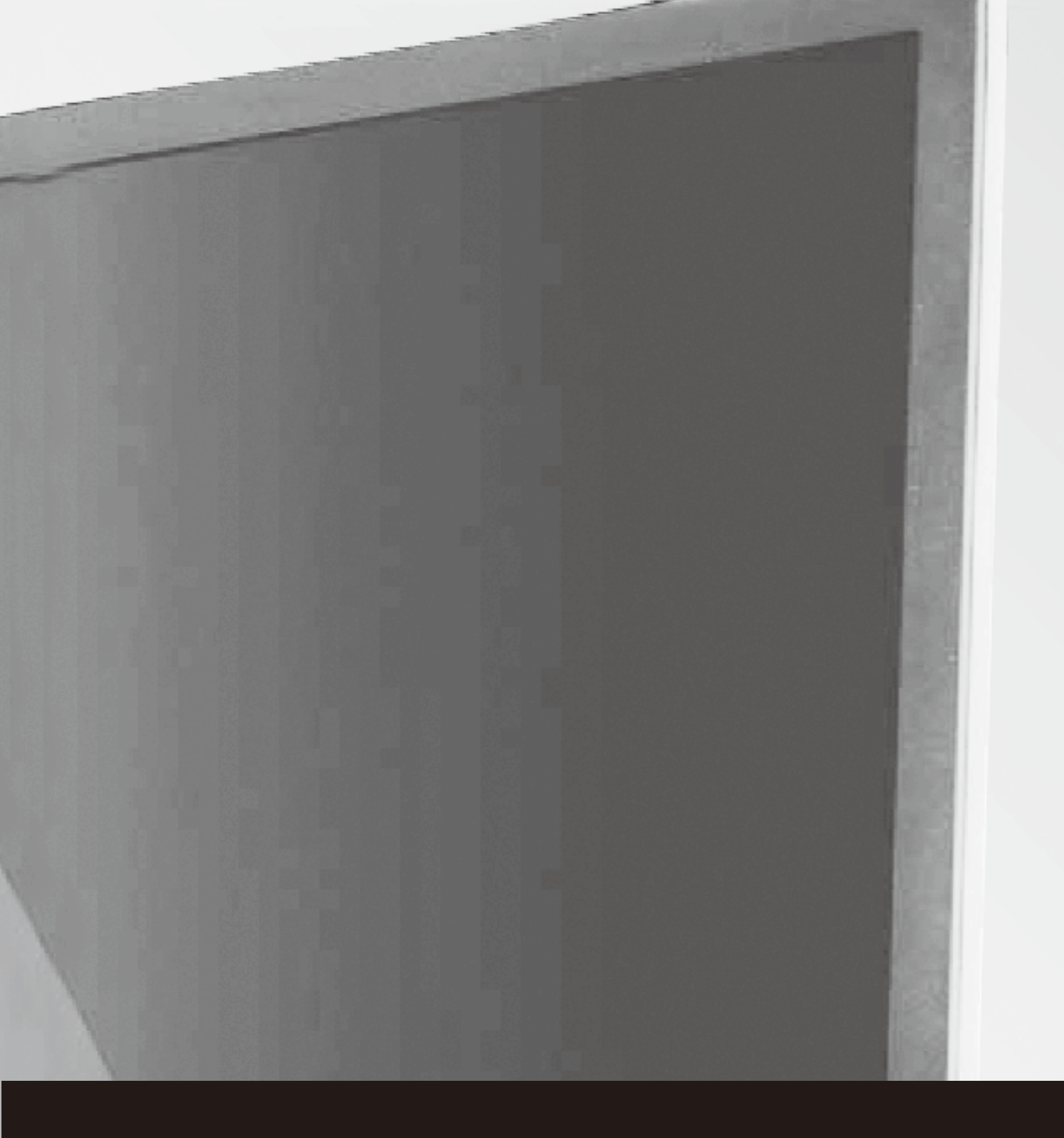

# Monitor User Manual 商用液晶显示器用户手册

操作前请先阅读此说明书 Read this manual before operation

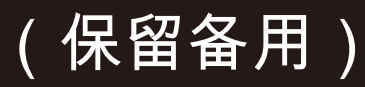

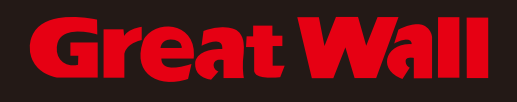

### 一、遥控操作说明

#### 1、遥控器

单屏:设置 ID 和幕墙大小后,点击单屏, 可以从 拼接直接切换到单屏模式: 拼接: 设置 ID 和幕墙大小后, 点击拼接, 可以从 单屏直接切换到拼接模式; 信号源:按出信号通道列表,可以选择切换 的通 道; 随机码:按下此键用来,设置 ID 和选中当 前屏幕; 具体操作参考后续说明; 旋转:无效; 显示:按下此键,显示当前单元的地址、 分辨率 信息和版本信息; 位置: VGA 信号下, 图像自动调整功能快捷 键。 AV/VGA/HDMI/DVI:信号源快捷键, 按下此 键,即 可切换到对应的信号输入通道; ▶ : USB 多媒体模式下,播放功能;
 Ⅱ : USB 多媒体模式下,暂停功能;
 ■ : USB 多媒体模式下,停止功能;

#### 1.1.1幕墙 ID 设置

屏地址设置:将单台处理器接遥控接收头,按遥控的"随机码"键,屏幕出现下图1.1.1:

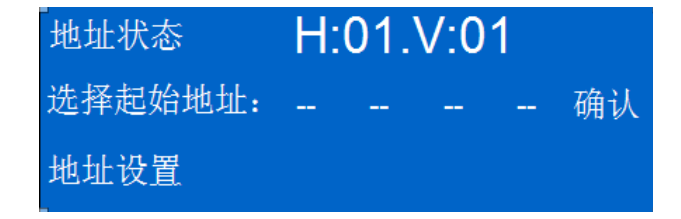

图 1.1.1:

"选择起始地址":这里是输入屏幕要控制的屏幕的 开始的地址到结束的地址的。 如:输入:03010301确定后,此时只能控制地址为0301的一个屏幕单元。 如:输入:02010301确定后,此时可以控制地址从0201到0301的所有屏幕单元。

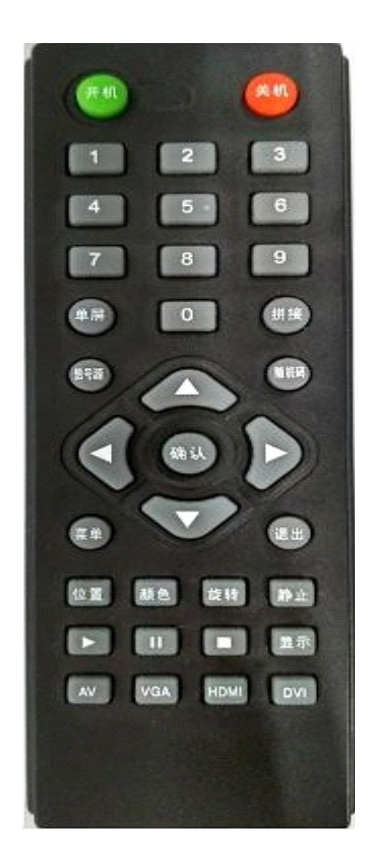

1.1.1.2:用遥控器的方向键选择"地址设置",按遥控器的"确认"键,进入如下图1.1.2:

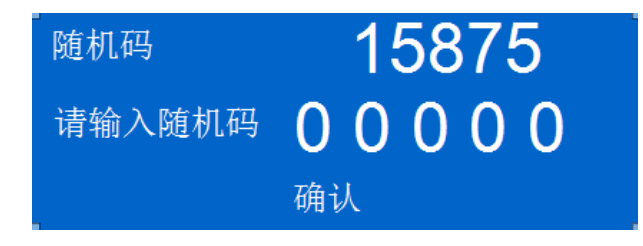

图 1.1.2

1.1.1.3:用遥控器的数字键输入显示的随机码,如下图1.1.3

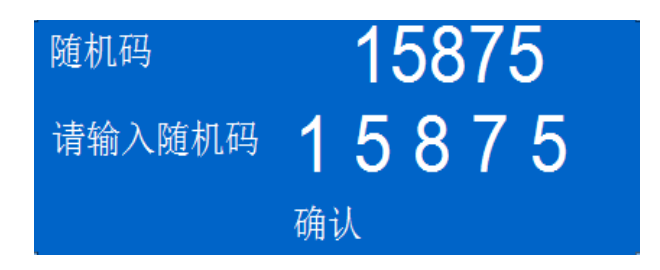

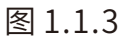

1.1.1.4:按遥控器的"确认"键。进入下图 1.1.4:

| 地址管理   |    |       |    |    |  |
|--------|----|-------|----|----|--|
| 水平地址   | 01 | 垂直地址  |    | 01 |  |
| 水平单元总数 | 03 | 垂直单元总 | 数  | 03 |  |
| 重置随机码  |    |       | 确认 |    |  |

图 1.1.4

"水平地址"和"垂直地址":是此单元要设置的新的真实地址。

"幕墙水平单元总数"和"幕墙垂直单元总数":是整个拼接幕墙的大小。

将水平地址,垂直地址,水平单元总数,垂直单元总数改完后按"确认"键。注:如果在一个大 屏幕拼接项目中有随机码相同的屏,请在这一个步骤选"重置随机码"来重新生成新的随机码。 按上述步骤将拼接单元所有屏的地址改正确,才开始做下面的操作。

#### 1.1.1遥控器选择屏幕

1.1.1.1:按随机码进入如图 1.1.5 进行地址选择:

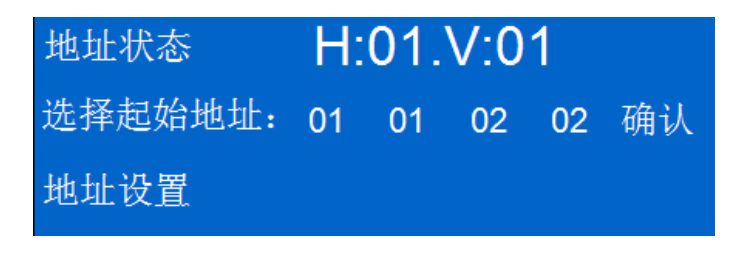

图 1.1.5

第一位:起始单元的行;第二位:起始单元的列;第三位:结束单元的行;第四位:结束单元的列; 例如:当前地址是1行1列。如果只是对当前的控件输入:01010101按确定;如果要控制1行 1列到2行2列所有的屏输入:01010202按确定。

1.1.2.2:当输入正确后屏幕右上角会提示如图 1.1.6 菜单,这时才可以用遥控器可以进入菜单 对处理器进行设置。

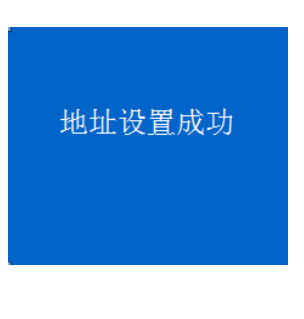

图 1.1.6

1.2.3:主菜单界面描述:

1.2.3.1:图像设定如下:

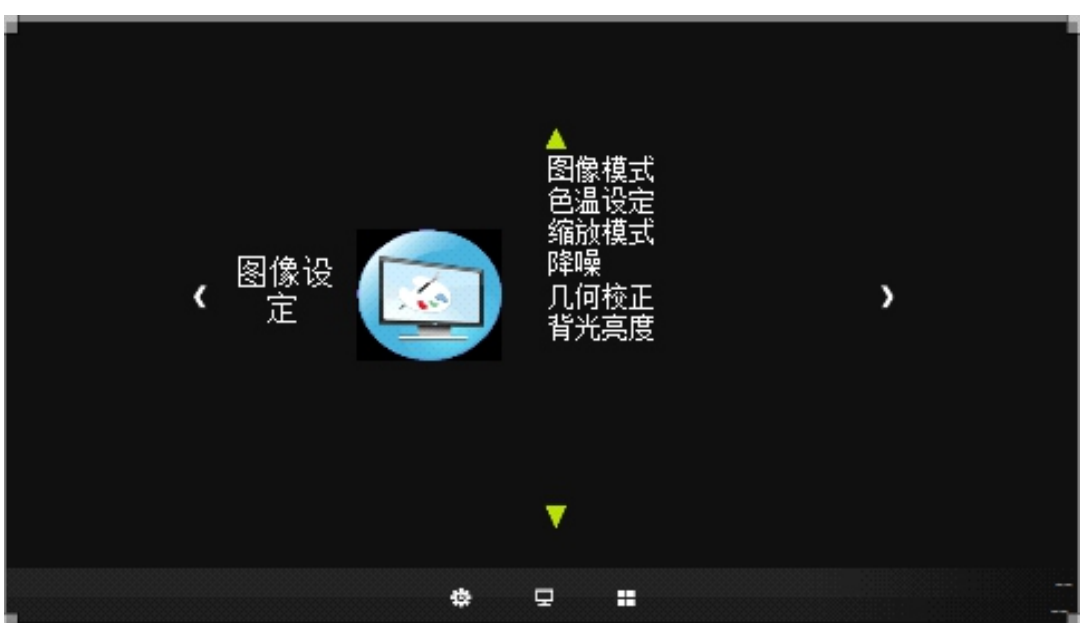

图像模式:调节图像的画质如亮度、对比度、清晰度、饱和度、色调; 色温设定:调节图像的白平 衡中的红、绿、蓝亮平衡; 缩放模式:在单屏下可以做16:9、4:3、点对点。降噪:调节模拟信号下降噪关、低、中、高; 几何校正:调节VGA信号下的位置自动调整、行位置、场位置、时钟、相位; 背光亮度:调节液晶 屏的背光亮度。

1.2.3.2:功能设定如下:

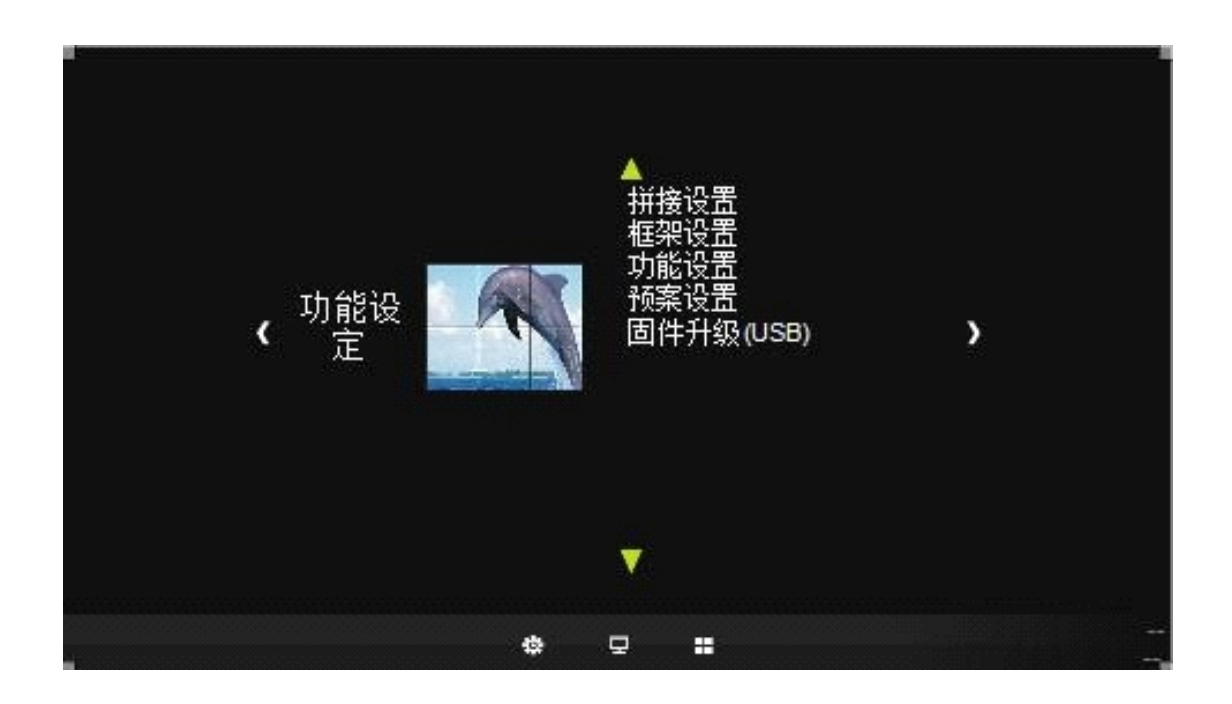

拼接调置:设置大屏的起始地址,结束地址进行幕墙拼接; 框驾设置:设置幕墙的边缘对齐; 功能设置:设置风扇开关、高亮模式开关、温控开风扇的温度; 预案设置:对当前场景如拼接、色彩进行保存和调用; 固件升级(USB):升级光机控制盒的软件。 将程序放到U盘里面,点击"确定"即可进行产品升级。

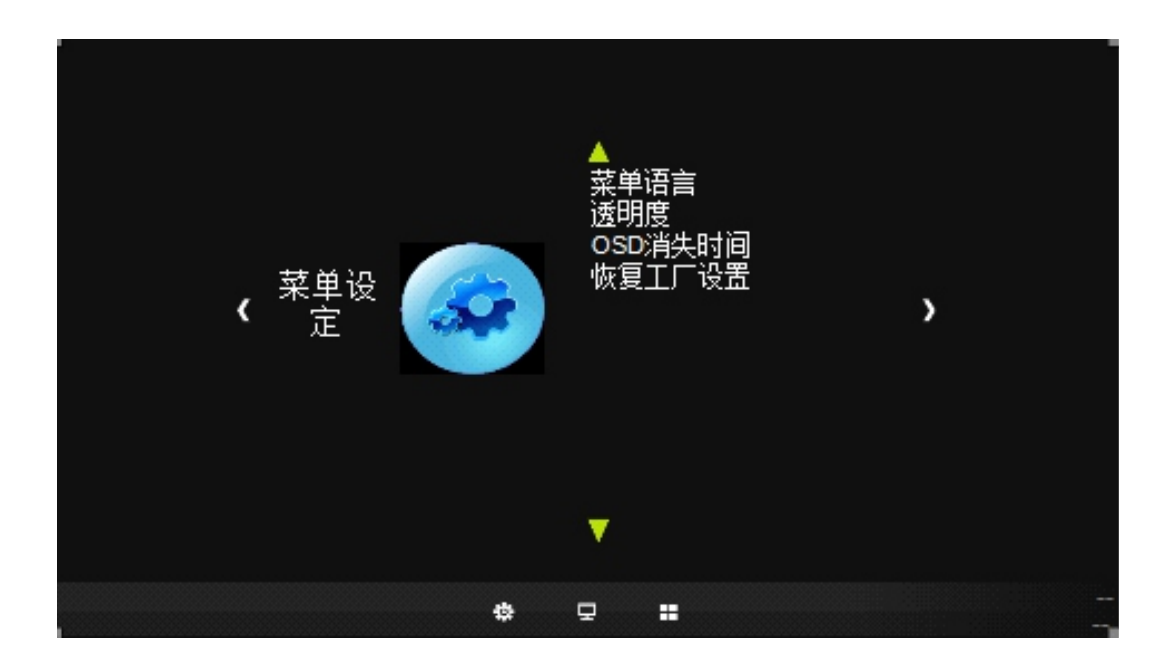

菜单语言:设置系统语言英语、繁体中文、简体中文;

透明度:设置菜单背景颜色透明度关、低、中、高;OSD 消失时间;关、5S、10S、15S; 恢复工厂设置:对图像的信源,色彩等恢复到出厂的设置。

1.1.3 进入工厂模式方法

选中屏幕单元地址后,按"菜单"键,再按1920,即可进入工厂菜单。

## 二、控制软件说明

### 1、新装工程快速拼接流程

1.1 将我司传过来的软件文件夹复制保存到D盘或者E盘(尽量不保存在C盘,防止更新系统的时候删掉控制软件)。

1.2打开文件夹,如下图1.2界面:

| 名称 🔺                                  | 大小        | 类型              | 修改日期            |
|---------------------------------------|-----------|-----------------|-----------------|
| C Project                             |           | 文件夹             | 2014-9-22 15:03 |
| CN zh-CN                              |           | 文件夹             | 2014-8-6 10:12  |
| Config. ini                           | 2 KB      | 配置设置            | 2014-10-16 9:11 |
| 💁 DevExpress. Data. v9. 3. dll        | 2,038 KB  | 应用程序扩展          | 2010-2-8 13:20  |
| 🕙 DevExpress. OfficeSkins. v9. 3. dll | 1,157 KB  | 应用程序扩展          | 2013-6-17 16:20 |
| NevExpress. Utils. v9. 3. dll         | 2,942 KB  | 应用程序扩展          | 2010-2-8 13:21  |
| 🕙 DevExpress. XtraBars. v9. 3. dll    | 1,721 KB  | 应用程序扩展          | 2013-6-17 16:19 |
| 🔊 DevExpress. XtraEditors. v9. 3. dll | 1,604 KB  | 应用程序扩展          | 2013-6-17 16:19 |
| 🔊 DevExpress. XtraNavBar. v9. 3. dll  | 287 KB    | 应用程序扩展          | 2013-6-17 16:20 |
| 🕙 DevExpress. XtraWizard. v9. 3. dll  | 111 KB    | 应用程序扩展          | 2010-2-1 8:57   |
| 🗐 DiaryLog. log                       | 2 KB      | 文本文档            | 2014-10-16 9:11 |
| 🚜 dotNetFx40_Full_x86_x64. exe        | 49,268 KB | 应用程序            | 2012-5-31 13:58 |
| 💿 FirstRun, bat                       | 2 KB      | MS-DOS 批处理文件    | 2014-5-26 15:43 |
| 📩 gacutil. exe                        | 96 KB     | 应用程序            | 2005-9-23 7:01  |
| 🔊 mkMatrixProtocol. dll               | 357 KB    | 应用程序扩展          | 2014-10-8 15:45 |
| Multi Wall Control User Guide.doc     | 931 KB    | Microsoft Word  | 2014-9-22 16:47 |
| 🌉 Multi Wall Control.exe              | 11,742 KB | 应用程序            | 2014-9-27 10:14 |
| 🛐 myCtrl. GroupCtrl. dll              | 565 KB    | 应用程序扩展          | 2014-5-26 14:14 |
| sn. exe                               | 82 KB     | 应用程序            | 2005-9-23 7:01  |
| SubTitle.exe                          | 966 KB    | 应用程序            | 2014-9-22 16:39 |
| a Wall. png                           | 13 KB     | ACDSee 10.0 PNG | 2014-10-16 9:11 |

图1.2

1.3 双击 **I**FirstRum bat ,将自动检测系统环境,并安装启动软件在启动过程中可能会出现 电脑防火墙的安全信息,如图1.3.1:

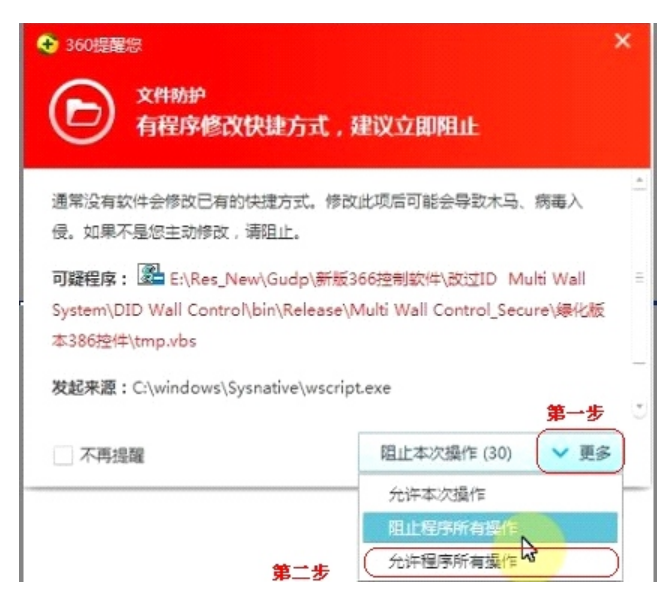

图1.3.1

按图1.3.1中第一步点击"更多",选择"允许程序所有操作"。 启动界面图片可更换为自定义的图片,更换方法参考本使用手册的第 三章的3.8节启动图片自设定。

几秒后进入主控制平台,下图1.3.4:

|                                                                                                    | 100                   | WALL SYSTEM |                    |
|----------------------------------------------------------------------------------------------------|-----------------------|-------------|--------------------|
| 系統控制系                                                                                                    | 系統配置 帮助               |             |                    |
| <ul> <li>① ●</li> <li>① ●</li> <li>① ●</li> <li>○ ●</li> <li>○ ●</li></ul> | 字幕设置                  |             |                    |
| <ul> <li>电源管理 · 视窗管理 ·</li> <li>常用控制 平</li> <li>信号源选择 へ</li> </ul>                                                                                                    | · 辅助 <u>工具 。</u><br>1 | 2           | 3                  |
| □ 单屏模式<br>VGA AV1                                                                                                    | HDMI                  | HDMI        | HDMI               |
| AV2 HDMI<br>DVI                                                                                                    | 4                     | 5           | 6                  |
| 预案模式         ▼           拒阵输入         ▼                                                                                                    | HDMI                  | HDMI        | HDMI               |
|                                                                                                    | 7<br>HDMI             | 8<br>HDMI   | 9<br>HDMI          |
| COM5: Closed User                                                                                                    |                       |             | 2015/11/23 9:38:47 |

通过左上角"用户登陆"调出菜单,输入用户名、密码,进入高级模式;

| 用户登录 |    | × |
|------|----|---|
| 用户名  |    |   |
| 密码   |    |   |
| 确定   | 取消 |   |

|                                       | 10 8 8 8 8                                                                                                    | WALL SYSTEM |                    |
|---------------------------------------|----------------------------------------------------------------------------------------------------|-------------|--------------------|
| 系统控制系                                 | 统配置 帮助                                                                                                    |             | 4                  |
| ● ● ● ● ● ● ● ● ● ● ● ● ● ● ● ● ● ● ● | ★      ★      ★      ★      ★      ★      ★      ★      ★      ★      ★      ★      ★      ★      ★      ★      ★      ★      ★      ★      ★      ★      ★      ★      ★      ★      ★      ★      ★      ★      ★      ★      ★      ★      ★      ★      ★      ★      ★ |             | 虚拟遥控               |
| 常用控制 平<br>信号源选择 へ                     | 1                                                                                                    | 2           | 3                  |
| VGA AV1<br>AV2 HDMI                   | HDMI                                                                                                    | HDMI        | HDMI               |
|                                       | 4<br>UDMT                                                                                                    | 5           | 6                  |
| <u>換業復式</u> ♥<br>拒阵输入 ♥               | ПОМІ                                                                                                    | понт        |                    |
|                                       | 7<br>HDMI                                                                                                    | 8<br>HDMI   | 9<br>HDMI          |
| COM5: Closed Administrate             | or                                                                                                    |             | 2015/11/23 9:39:07 |

图1.3.4

1.4新建工程

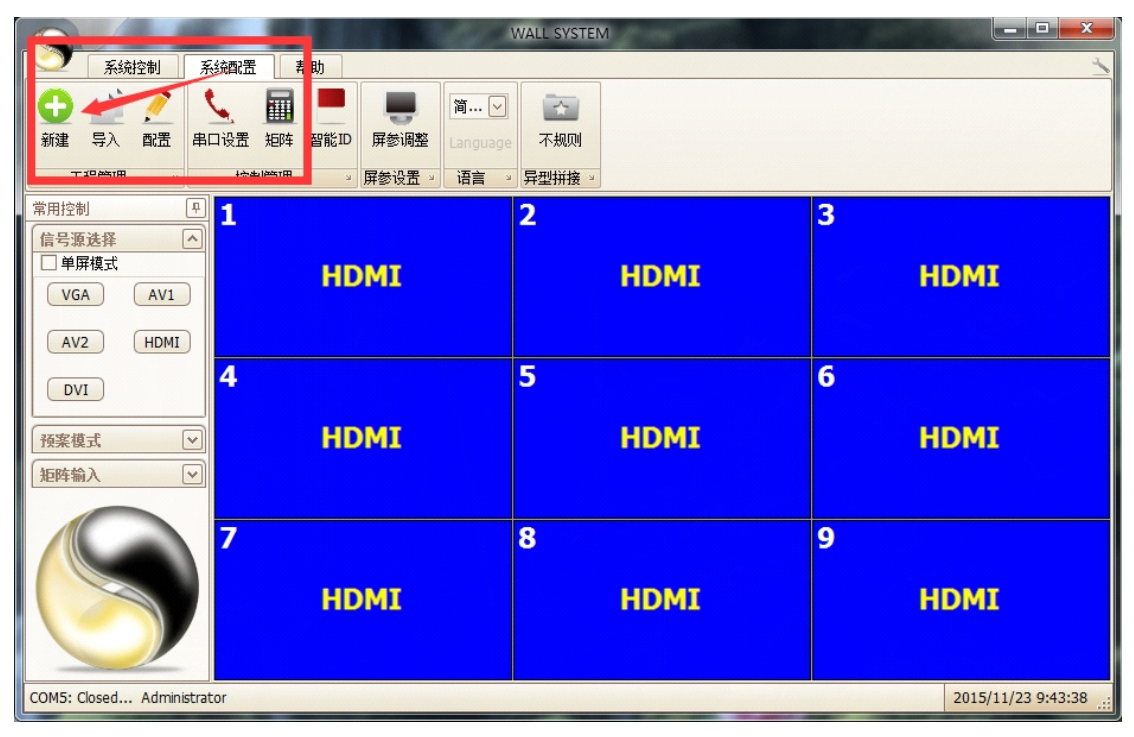

图1.4.1

按图1.4.1中第一步点击"系统配置"按钮,第二步点击"新建",出现以下图1.4.2:

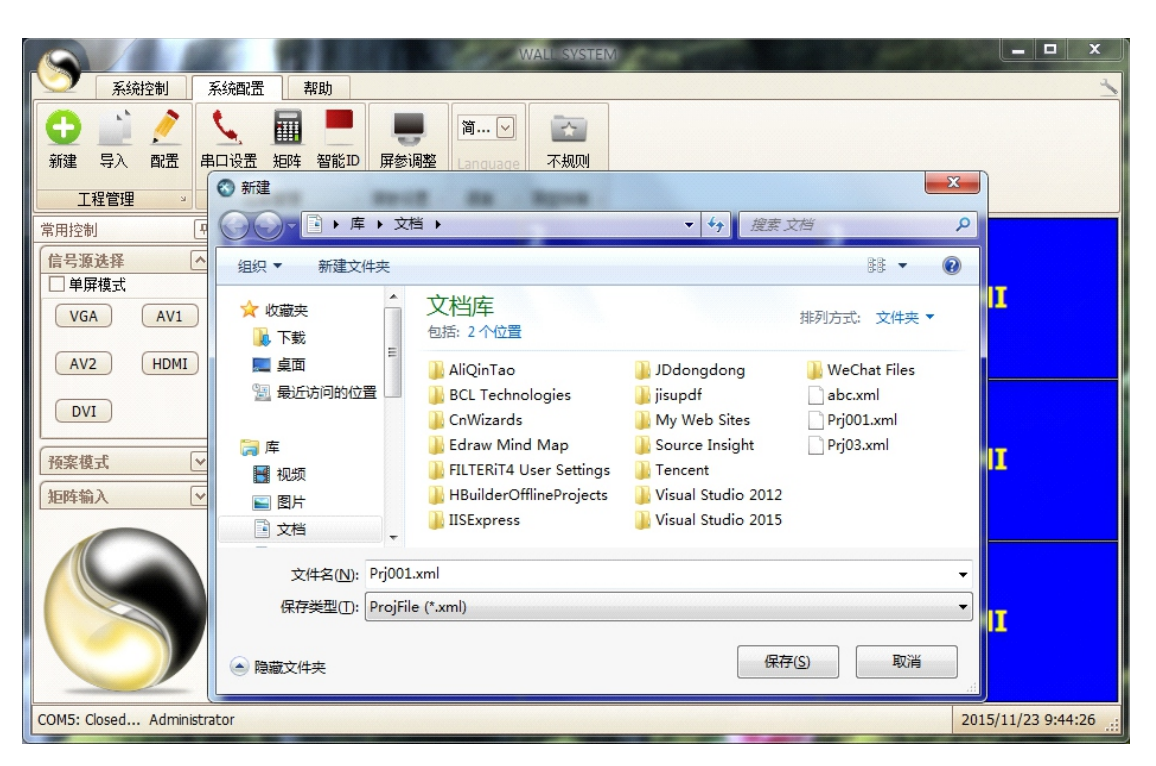

图1.4.2

按图1.4.2第一步填写文件名,第二步选择保存的位置,第三步点击"保存"按钮。注:保存路径 最好不选择C盘,防止系统更新删掉工程文件。 点击"保存"按键后,出现以下图1.4.3:

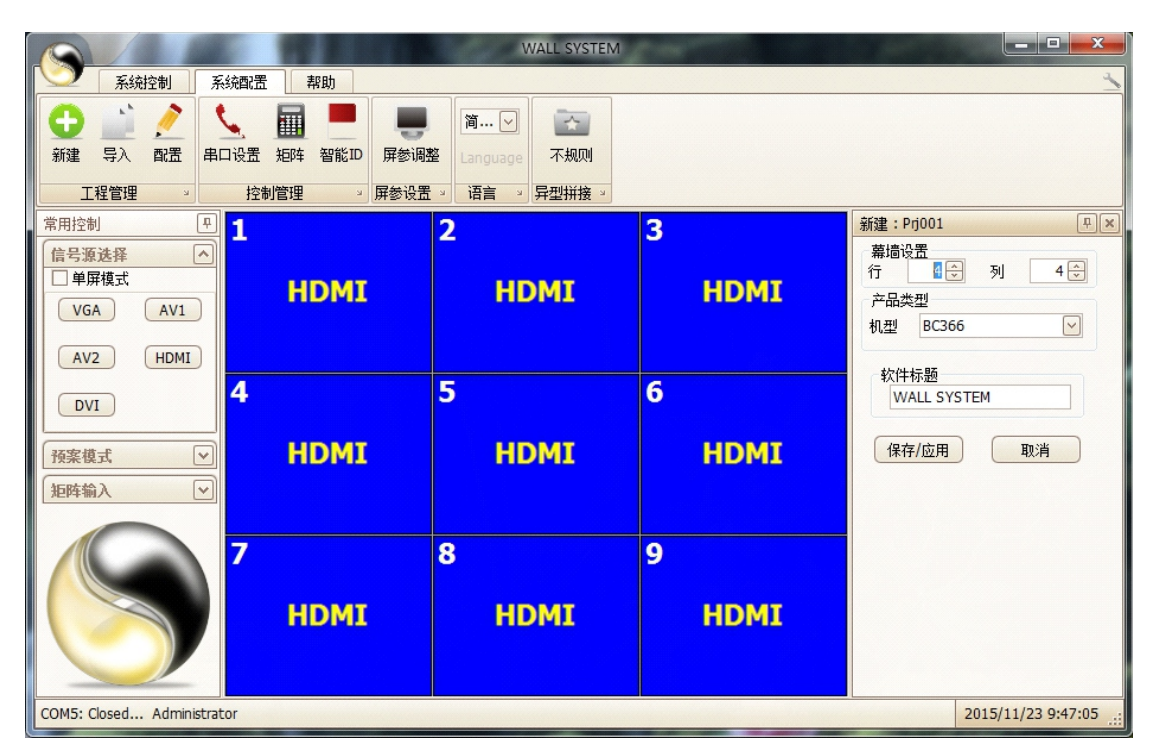

图1.4.3

在上图1.4.3中的第一步填入新工程拼接屏行和列的数量,第二步选择设备型号,第三步点击 "保存/应用"。 1.5 串口设置

下图1.5.1第一步点击红色框中的串口设置,第二步设置可用串口,第三步点击"新增"按钮,第 四步点击"确定"按钮。

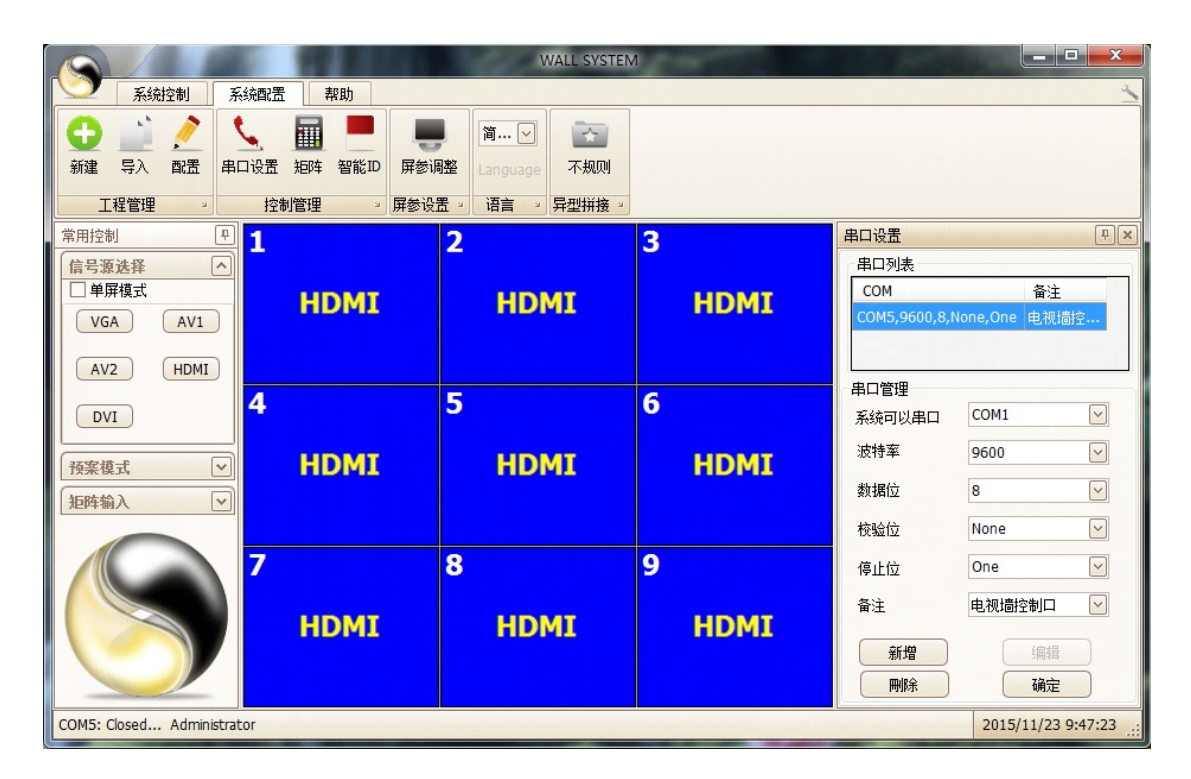

图1.5.1

1.6 智能ID设置

1.6.1 屏地址设置:将单台处理器接遥控接收头,按遥控的"随机码"键,屏幕出现下图1.6.1:

| 地址状态   | H:01. | V:01 |    |
|--------|-------|------|----|
| 请选择地址: |       |      | 确认 |
| 地址设置   |       |      |    |

图1.6.1

用遥控器的方向键选择"地址设置",按遥控器的"确认"键,进入如下图1.6.2:

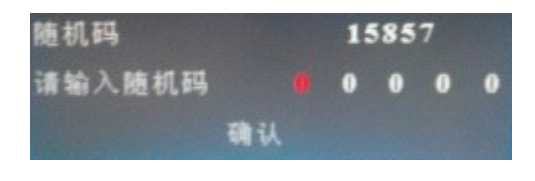

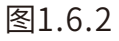

用遥控器的数字键输入显示的随机码,如下图1.6.3

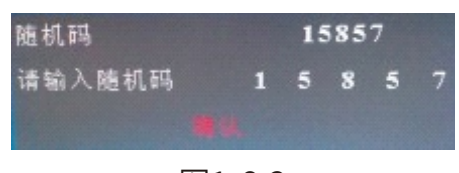

按遥控器的"确认"键。进入下图1.6.4:

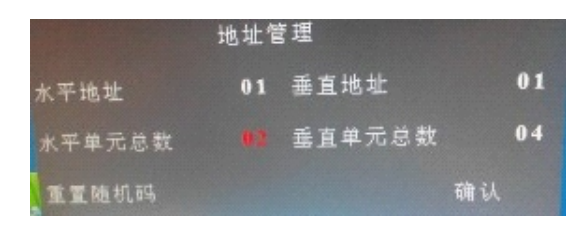

图1.6.4

将水平地址,垂直地址,水平单元总数,垂直单元总数改完后按"确认"键。注:如果在一个大屏 幕拼接项目中有随机码相同的屏,请在这一个步骤选"重置随机码"来重新生成新的随机码。 按上述步骤将拼接单元所有屏的地址改正确,才开始做下面的操作。

1.6.2 点击控制软件的 ,所有大屏出现类似下图1.6.5信息:

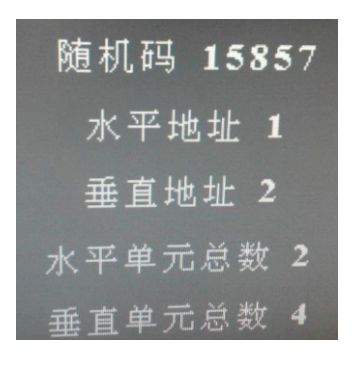

图1.6.5

控制软件出现如下图1.6.6:

| 地址设置 | ×                 |
|------|-------------------|
| 随机码: | 0 - 0 - 0 - 0 - 0 |
| 水平地址 | 1 😌 生成随机码         |
| 垂直地址 | 1 🔆 设置            |

图1.6.6

将图1.6.5中的信息填入图1.6.6中,就变成下图1.6.7:

| 地址设置 | 8                 |
|------|-------------------|
| 随机码: | 1 - 5 - 8 - 5 - 7 |
| 水平地址 | 1 ਦ 生成随机码         |
| 垂直地址 | 1 💭 设置            |

图1.6.7

填完后点击"设置"按钮。将每个屏显示的这些信息都按上面步骤填入并设置,就完成了ID设置。 完成设置关掉设置窗口。

1.7 拼接和信号源选择

按照下图1.7.1, 第一步点击"信号源选择"右边的

|                                                                                                    |                               | WALL SYSTEM |                    |
|----------------------------------------------------------------------------------------------------|-------------------------------|-------------|--------------------|
| 系統控制 系統配置                                                                                                    | 帮助                            |             | 1                  |
| <ul> <li>         → ご (▲)         → (□)         → (□)         → (□)         → (□)         → (□)         → (□)         → (□)         → (□)         → (□)         → (□)         → (□)         → (□)         → (□)         → (□)         → (□)         → (□)         → (□)         → (□)         → (□)         → (□)         → (□)         → (□)         → (□)         → (□)         → (□)         → (□)         → (□)         → (□)         → (□)         → (□)         → (□)         → (□)         → (□)         → (□)         → (□)         → (□)         → (□)         → (□)         → (□)         → (□)         → (□)         → (□)         → (□)         → (□)         → (□)         → (□)         → (□)         → (□)         → (□)         → (□)         → (□)         → (□)         → (□)         → (□)         → (□)         → (□)         → (□)         → (□)         → (□)         → (□)         → (□)         → (□)         → (□)         → (□)         → (□)         → (□)         → (□)         → (□)         → (□)         → (□)         → (□)         → (□)         → (□)         → (□)         → (□)         → (□)         → (□)         → (□)         → (□)         → (□)         → (□)         → (□)         → (□)         → (□)         → (□)         → (□)         → (□)         → (□)         → (□)         → (□)         → (□)         → (□)         → (□)         → (□)         → (□)         → (□)         → (□)         → (□)         → (□)         → (□)         → (□)         → (□)         → (□)         → (□)         → (□)         → (□)         → (□)         → (□)         → (□)         → (□)         → (□)         → (□)         → (□)         → (□)         → (□)         → (□)         → (□)         → (□)         → (□)         → (□)         → (□)         → (□)         → (□)         → (□)         → (□)         → (□)         → (□)         → (□)         → (□)         → (□)         → (□)         → (□)         → (□)         → (□)         → (□)         → (□)         → (□)         → (□)         → (□)         → (□)         → (□)         → (□)         → (□)         → (□</li></ul> | 加快 智能D 屏参调整 「滴… ▽<br>Language | 「「「」」       |                    |
| 工程管理 控制                                                                                                    | 制管理 》 屏参设置 》 语言 》             | 异型拼接 >      |                    |
| 平用12時1     中目     1       信号源选择     へ       単屏模式       VGA     AV1       AV2     HDMI                                                                                                    | HDMI                          | 2<br>HDMI   | 3<br>HDMI          |
| DVI 4                                                                                                    | HDMI                          | 5<br>HDMI   | 6<br>HDMI          |
| <b>()</b>                                                                                                    | HDMI                          | 8<br>HDMI   | 9<br>HDMI          |
| COM1: Opened Administrator                                                                                                    |                               |             | 2015/11/23 9:49:11 |

图1.7.1

通过上述步骤就已经完成了大屏拼接。手册下面描述控制软件各功能的使用流程和方法。

#### 3、拼接系统加入矩阵流程

点击控制软件上的

,在软件主界面右边出现下图2.1.1:

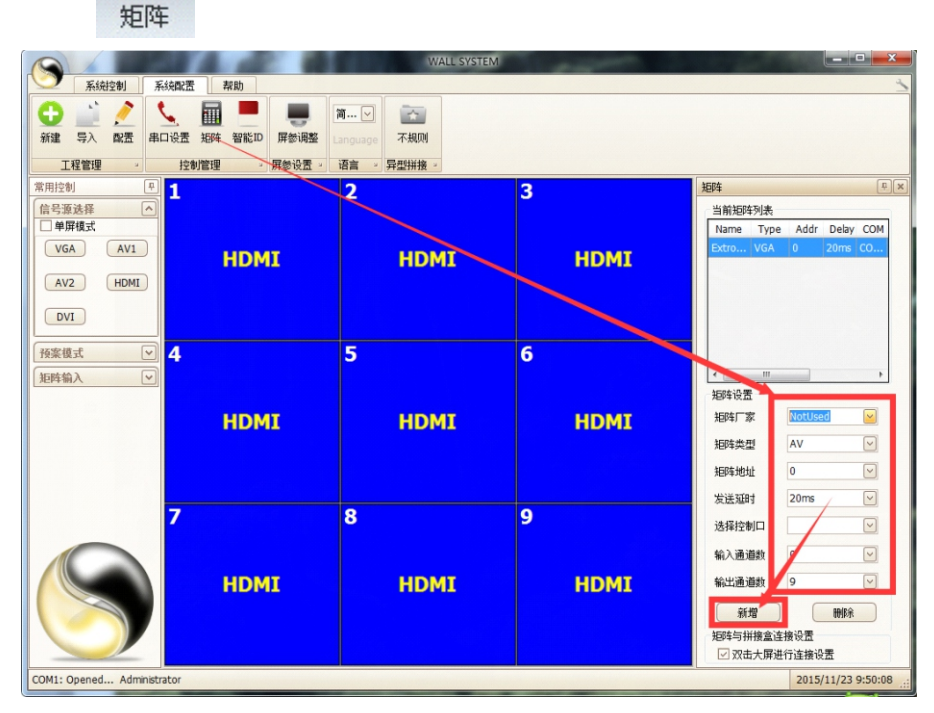

图2.1.1

第一步,根据矩阵协议选择"矩阵厂家"、"矩阵类型"、"矩阵地址"、"输入通道数"、"输出通道数"等。 注:如果矩阵厂家中没有对应的厂家,请联系业务代表。

第二步,点击"新增"按键。

例如使用的是GTC001的DVI矩阵,8进8出。那么设置如下图2.1.2:

| 矩阵设置  |        |                  |
|-------|--------|------------------|
| 矩阵厂家  | GTC001 | $\checkmark$     |
| 矩阵类型  | DVI    | ~                |
| 矩阵地址  | 0      | $\checkmark$     |
| 发送延时  | 20ms   | $\checkmark$     |
| 选择控制口 | COM1   | $\checkmark$     |
| 输入通道数 | 8      | $\mathbf{\succ}$ |
| 输出通道数 | 8      | $\sim$           |
| 新増    | 刪除     |                  |

图2.1.2

点击新增后,在软件的左边的 矩阵输入 ↓ 点击 ≥ ,会看到如下图2.1.3:

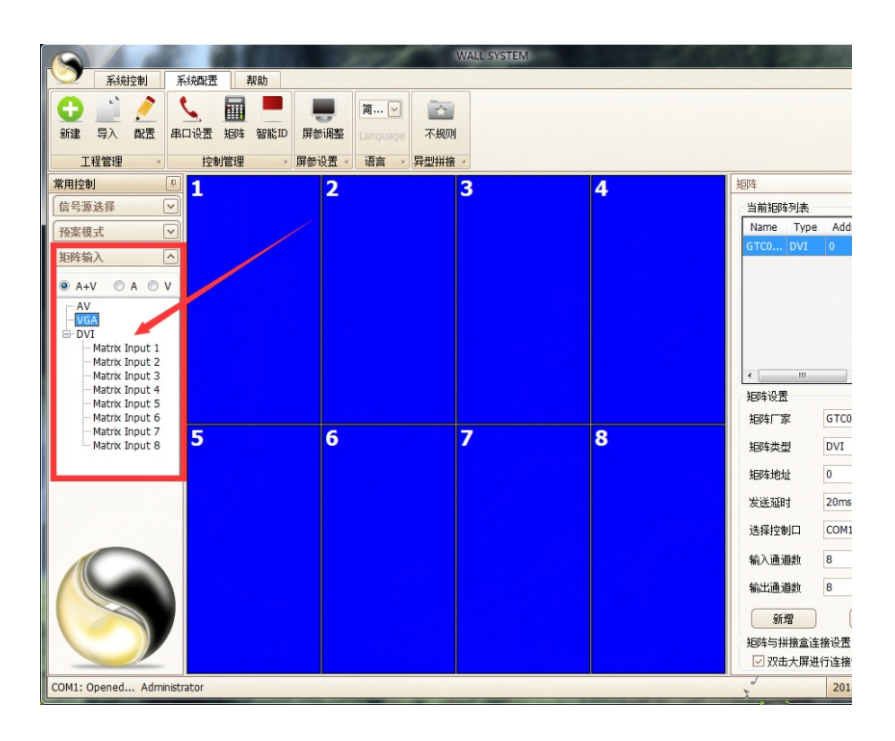

图2.1.3

完成上述步骤就可以设置屏与矩阵的连接了。

软件默认的屏与矩阵的对应关系是从左到右,从上到下一一对应。如果现场屏与矩阵的连接 方式不是这样的,那么要根据连线方式改变软件设置,请按下面流程:

例如:第一块屏连接矩阵的第2输出口,那么设置如下:

双击第一块屏,出现如下图2.1.2:

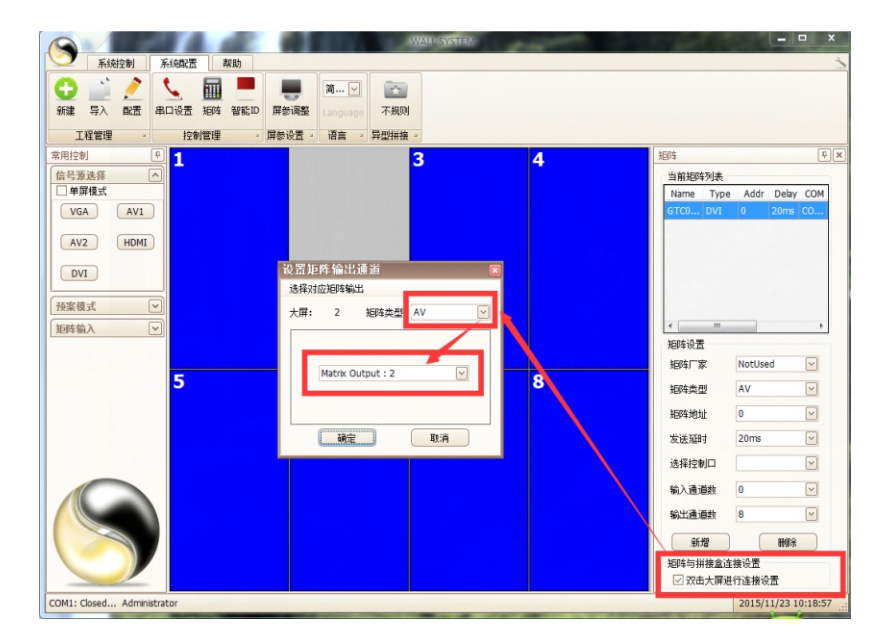

第一步选择矩阵类型"DVI",第二步选择矩阵输出口"Matrix Output:2"。 根据屏与矩阵的实际连接方式,将每个屏都安装上述方法设置完成。 通过上述步骤就完成了矩阵加入,如果有需要设置矩阵轮巡了,步骤如下:点击 距离 ,出现 下图2.1.3:

| 矩阵轮巡                          |       |                              | ~                   |                                   |                                               | ţ, b     |
|-------------------------------|-------|------------------------------|---------------------|-----------------------------------|-----------------------------------------------|----------|
| 矩阵轮巡设                         | 置     |                              |                     |                                   |                                               | 1        |
| 一矩阵设置<br>矩阵厂家<br>矩阵类型<br>矩阵地址 |       | <b>官──步</b><br>「COO1 」<br>/I |                     | 轮巡设置<br>论巡总组<br>目间间隔<br>一选中<br>第五 | 1<br>数<br>(秒)<br>日<br>記<br>新<br>初<br>行<br>(秒) |          |
| 轮巡列表                          |       |                              |                     |                                   |                                               | 1        |
|                               | IN: 3 | <b>#</b><br>) :              | <b>三步</b><br>DUT: 1 | ÷                                 | +                                             | <u>.</u> |
| 001                           | NO.   | Name                         | Туре                | Addr                              | IN                                            | OUT      |
|                               | 1     | GTCO                         | DVI                 | 0                                 | 8                                             | 1        |
| 003                           | 2     | GTC0                         | DVI                 | 0                                 | 1                                             | 1        |
| 005                           | 3     | GTC0                         | DVI                 | 0                                 | 3                                             | 1        |
|                               | 4     | GTCO                         | DVI                 | 0                                 | 3                                             | 2        |
| 第四步                           | 5     | GTCO                         | DVI                 | 0                                 | 3                                             | 1        |

图2.1.3

在图2.1.3中第一步设置的参数与上述步骤中的矩阵参数一致,第二步设置多组轮巡的和间隔时间,第三步就是设置每组轮巡的输入输出方式,第四步就是勾选参与轮巡的组别,第五步就 是启动轮巡。在第三步中,"IN"指矩阵输入通道,"OUT"指矩阵输出通道,选择好输入输出通道 后,点击"+",就把当前的输入输出通道方式增加到当前的轮巡组中,每一组轮巡组都像这样可 以设置多个输入输出通道组合。

#### 3、其他功能操作流程

3.1 预案保存与调用

点击预案模式右边的 ⋧ ,出现下图3.1.1:

| 预案模式 |    | \$ |
|------|----|----|
| 预案   | 01 |    |
| 预案   | 02 |    |
| 预案   | 03 |    |
| 预案   | 04 |    |
| 预案   | 05 |    |
| 预案   | 06 |    |
| 预案   | 07 |    |
| 预案   | 08 |    |
| 预案   | 09 |    |
| 预案   | 10 |    |
| 一预案  | 11 | _  |
|      | 12 | -  |

图3.1.1

在图3.1.1的预案号点鼠标右键,出现保存预案和重命名预案,如下图3.1.2:

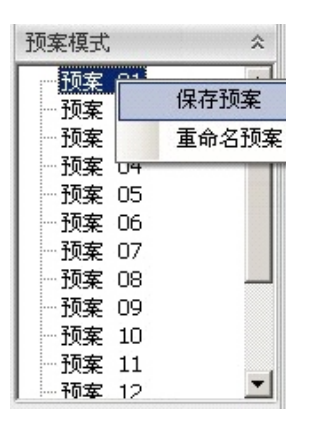

图3.1.2

选择保存预案,可以保存当前拼接模式,选择重命名预案可以将预案编号改成自己熟悉的名字。 双击预案名字可以调用保存的预案。

3.2 几何校正

点击

,在软件界面的右边出现以下图3.2.1:

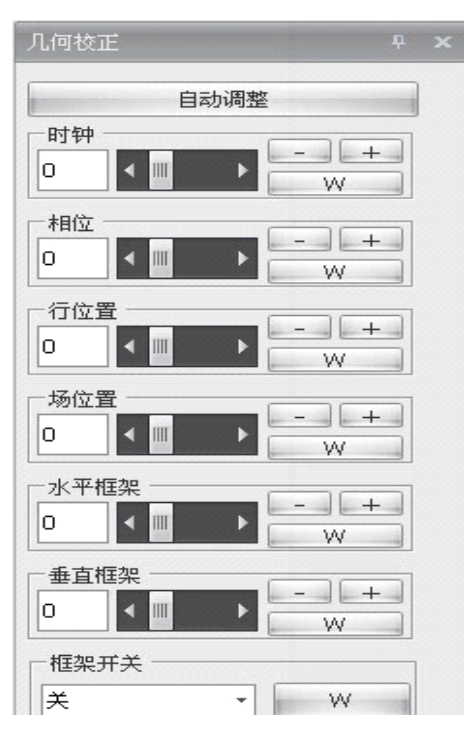

图3.2.1

注:在几何校正中的自动调整功能对DVI,HDMI无效。 时钟:调节图像频率(仅VGA模式下有效); 相位:调节图像相位(仅VGA模式下有效); 水平位置:调节屏幕的往左、往右移动; 垂直位置:调节屏幕的往上、往下移动; 框架开关:图像框架功能开关; 框架水平调整:图像的水平处理; 框架垂直调整:图像的垂直处理。

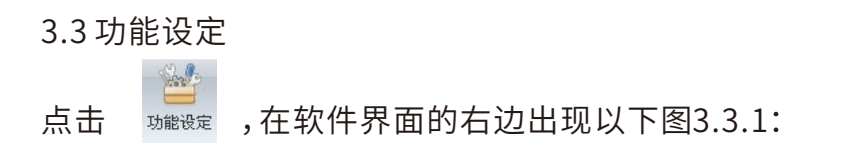

| ALCOLOL  |   |   |  |
|----------|---|---|--|
| OSD透明度 — |   |   |  |
| 关        | - | W |  |
| 蓝屏模式     |   |   |  |
| 黑        | - | W |  |
| 开机标志     |   |   |  |
| ×        | - | W |  |
| 隆噪开关 ——  |   |   |  |
| ×        | - | W |  |
| 镜像模式     |   |   |  |
| 关        | - | W |  |
| 风扇开关     |   |   |  |
| ¥        | - | W |  |
| 边缘亮度 ——  |   |   |  |
| 正常       | - | W |  |
| 去雾模式     |   |   |  |
| 正常       | - | W |  |

图3.3.1

功能设定中包含了OSD透明度,蓝屏模式,开机LOGO,降噪开关,镜像模式(SP385有90和270度),风扇开关,边缘亮度(SP385有效),去雾相关的功能(SP385去雾程序有效),工厂初始化。

3.4 图像调整

点击 🗽 ,在软件界面的右边出现以下图3.4.1:

| 图像调整<br>图像调整                       | ÷ >      |
|------------------------------------|----------|
|                                    | - +      |
| 对比度 0 ▲ III →                      | - +      |
|                                    | - +<br>W |
| <sup>1</sup> 饱和度<br>□ <b>↓ □ ↓</b> | - +<br>W |
| ●调●调●调●调●调●                        | - +<br>W |

图3.4.1

亮度:调节屏幕图像前景的黑色程度; 对比度:调节屏幕图像背景的白色程度; 清晰度:调节屏幕图像的明晰度及焦聚; 饱和度:调节图像色彩的深浅程度(仅视频模式下有效); 色调:调节图像的色调模式(仅视频模式下有效)。

3.5 ADC

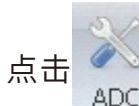

,在软件界面的右边出现以下图3.5.1:

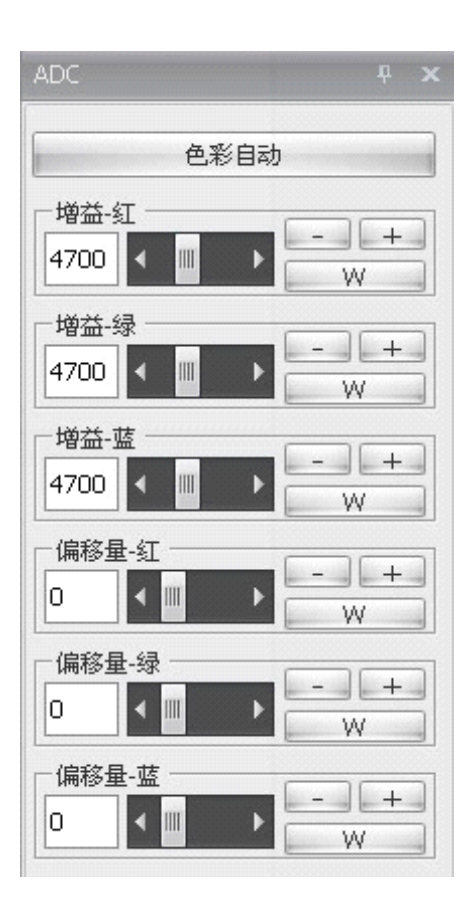

图3.5.1

ADC (仅VGA下有效)中可设置增益RGB、偏移量RGB的参数值。 增益-红:调节模拟信号红色的增益; 增益-绿:调节模拟信号绿色的增益; 增益-蓝:调节模拟信号蓝色的增益; 偏移量-红:调节模拟信号红色的偏移量; 偏移量-绿:调节模拟信号绿色的偏移量; 偏移量-蓝:调节模拟信号蓝色的偏移量; 自动调节图像色彩(仅VGA模式下有效)。 3.6 色差修正

点击 点击 点击 点面的右边出现以下图3.6.1:

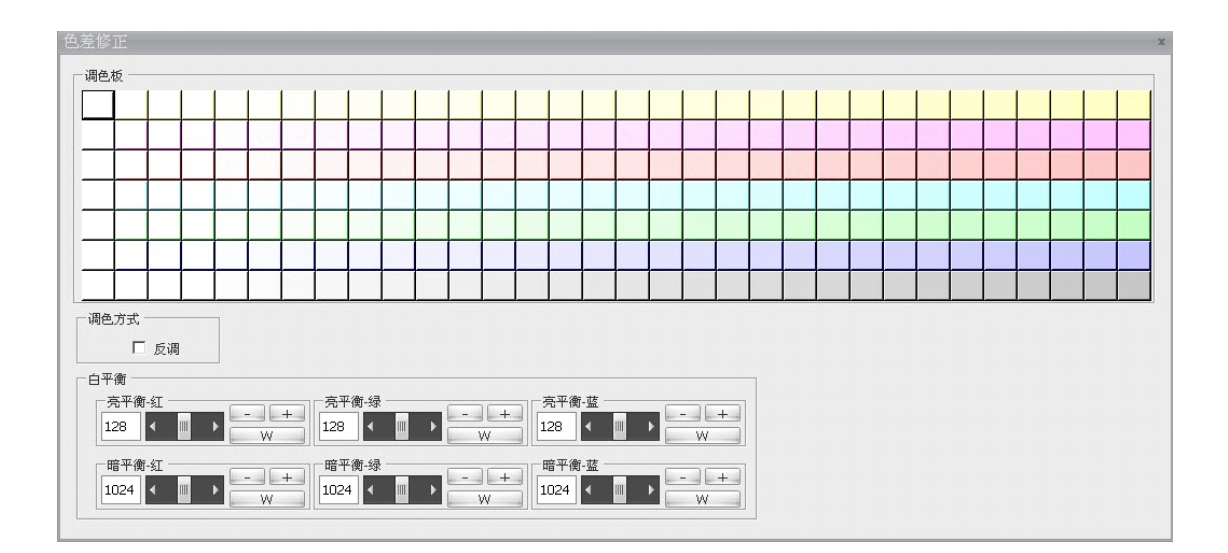

图3.6.1

色差修正一般应用在多个屏的拼接中有某块屏偏色,对偏色屏进行调整。

在上方的色块区域中,点击任意一个色块,在"调色板"三个字的后面会出现一串数字。

例如: <sub>调色板---Color</sub> [A=255, R=255, G=255, B=237] , 在这串数据中A代表透明度,默认为255. R代表三原色的红,G代表三原色的绿,B代表三原色的蓝。

点击任意一个色块,控制软件通过串口发送组成这个色块的R,G,B三个值,这个色块就形象的 展示了发送的R,G,B三个值混合成的颜色样板,但是并不代表发送的R,G,B三个值在屏上的显 示与色板一致。

亮平衡-红:调节亮平衡的红色;

亮平衡-绿:调节亮平衡的绿色;

亮平衡-蓝:调节亮平衡的蓝色;

暗平衡-红:调节暗平衡的红色;

暗平衡-绿:调节暗平衡的绿色;

暗平衡-蓝:调节暗平衡的蓝色;

3.7 虚拟遥控

虚拟遥控就是把遥控器的功能集成在控制软件上面,当没有遥控器在手的时候也可以使用遥 控器功能。

点击 ,在软件界面的右边出现以下图3.7.1:

| 键盘   |     | Ф    | × |
|------|-----|------|---|
| 开启电源 |     | 关闭电源 |   |
| 系统信息 | 信号源 | ID选择 |   |
|      | Ŀ   |      |   |
| 左    | 菜单  | 右    |   |
|      | 下   |      |   |
| 1    | 2   | 3    |   |
| 4    | 5   | 6    |   |
| 7    | 8   | 9    |   |
|      | 0   |      |   |

3.8 启动图片和Logo自设定

3.8.1 启动引导图片:将图片的文件名改成"Wlecome.bin"或"Welcome.png"文件,拷贝 到控制软件所在文件夹即可;

3.9.1 软件左侧Logo: 以管理员身份运行后,在左侧图标点击鼠标右键,选择"Load",选择 Logo图片,图片会自动缩放,建议尺寸为145×145;

上述设置完成后,请打包备份整个文件夹;

3.9 字幕设置

字幕设置功能是利用电脑端软件在电脑桌面产生一组字幕,当这个电脑桌面显示在大屏上 的时候,同时字幕也会在大屏出现;

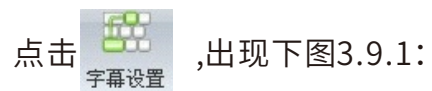

| SubTitle 2014.09.15.001 |                   |
|-------------------------|-------------------|
| 工欲善其亊,必先利其器!            | Font Clr1 Clr2    |
|                         | Speed 2500 💼 Show |
|                         | Opacity 100       |
|                         | Width 1024        |

图3.9.1

左侧输入框可以编辑想要显示的字幕; Font按钮设置字幕的字体,大小等属性; Clr1按钮设置字幕颜色; Clr2按钮设置字幕背景颜色; Speed 置字幕滚动速度(单位ms); Opacity 置字幕区域透明度; Width 置字幕区域宽度; Show按钮显示设置好的字幕; 在字幕上点击右键,选择UNLOCK后可以移动字幕区域的位置,释放鼠标后字幕按照你 的设置正常显示; 注意:该字幕为PC端模拟字幕软件,如果大屏显示的信号不是来自于电脑(如碟 机),则不可以用该方法显示字幕.

#### 产品使用注意事项:

 移动拼接屏的注意事项。
 移动拼接屏时,请确认插头从电源插座 上拔下并断开天线
 视频连接瞎按及任何固定绳的链接。
 搬动拼接屏时,至少需要两人。
 务必直立搬动。
 搬动拼接屏时,请勿将拼接屏屏幕面触
 碰到尖锐物体。

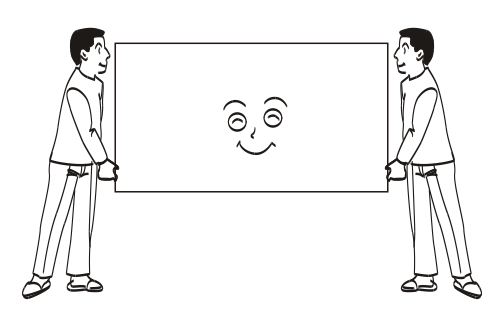

2) 请勿擅自维修、改装或拆卸拼接屏。 请让维修技术人员检查和维修。

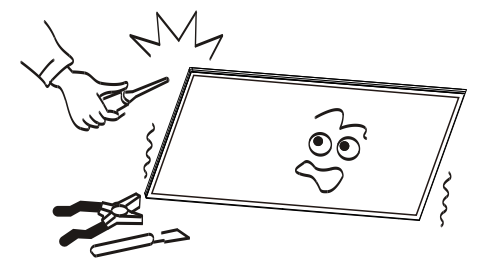

# 三、常见故障处理说明

在准备修理前,阅读以下表,能否找到您所遇到的故障原因。当您确信完全按照本页使 用指南操作,仍然不能排除故障后,请您联系产品服务中心进行产品维修。

| 系统故障         |                                                                                                    |  |  |
|--------------|----------------------------------------------------------------------------------------------------|--|--|
| 现象           | 处理方法                                                                                                    |  |  |
| 不开机(电源指示灯不亮) | 1.检查电源线是否损坏,是否存在接触不良问题<br>2.电源是否已接入市电确认电源已打开                                                              |  |  |
| 所有拼接单元不受控    | 1.检查拼接软件的端口设置是否正确<br>2.检查串口线是否损坏、与产品和 PC 的接口是否接触良好<br>3.检查 PC 的串口是否有问题,可换一台 PC 测试拼接单元的地址是<br>否设置正确,参见地址设置 |  |  |
| 个别单元不受控      | 1.检查该设备的地址设置是否正确对该设备进行单独控制是否成功                                                                            |  |  |
| 单个或多个设备无输入   | 1.检查单元板与信号源端口是否接触良好<br>2.更换一条 VGA/DVI/HDMI 线测线<br>3.该设备是否设置在相应输入状态输入信号是否超出本产品的输入<br>范围                    |  |  |

### 四、设备保养

### 设备保养和环保说明

保养的重要性:

保养可以防止小问题变大问题,确保机器的安全性。 保养可以使得机器的性能达到最佳,达到更长的使用寿命。

保养工具:

干净不起毛的布,例如无尘布或者鹿皮布。

清洁剂,例如工业酒精

保养措施:

保养前将整机关闭,电源I/0开关关闭,电源线拔掉确保人生安全。

擦布浸入清洁剂,拧至半干,不能滴出水。

擦拭屏幕保护玻璃表面的灰尘,以及整机面框。

擦拭2至3遍,最好用新的干净的擦布擦干残留的清洁剂。

清洁完成后,待机器水分自然风干可正常使用。

《废弃电器电子产品回收处理管理条例》提示性说明

为了更好地关爱及保护地球,当用户不再需要此产品或产品寿命终止时,请遵守国家废弃电器电子产品回 收处理相关法律法规,将其交给当地具有国家认可的回收处理资质的厂商进行回收处理,不当利用或者处 置可能会对环境和人类健康造成影响。

警告

此为A级产品。在生活环境中,该产品可能会造成无线电干扰。在这种情况下,可能需要用户对干扰采取 切实可行的措施。

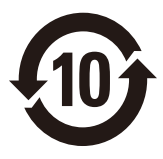

该电子电气产品含有某些有害物质,在环保使用期限内可以放心使用,超过环保使用期限之后则应该进入 回收循环系统。

中国 RoHS 合格评定制度标识

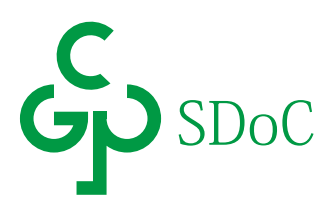

#### 中国大陆RoHS

根据中国大陆《电器电子产品有害物质限制使用管理办法》,以下部分列出了本产品中可能包含的有害物 质的名称和含量。

| 部件名称                                      | 有害物质  |       |       |                 |               |                 |
|-------------------------------------------|-------|-------|-------|-----------------|---------------|-----------------|
|                                           | 铅(Pb) | 汞(Hg) | 镉(Cd) | 六价铬(Cr<br>(VI)) | 多溴联苯<br>(PBB) | 多溴二苯醚<br>(PBDE) |
| 外框                                        | 0     | 0     | 0     | 0               | 0             | 0               |
| 后壳                                        | 0     | 0     | 0     | 0               | 0             | 0               |
| LCD panel                                 | ×     | 0     | 0     | 0               | 0             | 0               |
| 电路板组件                                     | ×     | 0     | 0     | 0               | 0             | 0               |
| 电源线                                       | ×     | 0     | 0     | 0               | 0             | 0               |
| 其他线材                                      | ×     | 0     | 0     | 0               | 0             | 0               |
| 遥控器                                       | ×     | 0     | 0     | 0               | 0             | 0               |
| * :电路板组件包括印刷电路板及其构成的零部件,如电阻、电容、集成电路、连接器等。 |       |       |       |                 |               |                 |

本表格依据SJ/T 11364的规定编制。

○:表示该有害物质在该部件所有均质材料中的含量均在 GB/T 26572 规定的限量要求以下。

×: 表示该有害物质至少在该部件的某一均质材料中的含量超出 GB/T 26572 规定的限量要求。

上表中打"×"的部件中,应功能需求,部分有害物质含量超出 GB/T 26572规定的限量要求,但是符合 欧盟RoHS法规要求(属于豁免部分)。

# **Great Wall**

服务热线:4008-878-007 service phone:4008-878-007

制造商名称:艾德蒙科技(武汉)有限公司 制造商地址:武汉市蔡甸区蔡甸经济开发区特8号 出版日期:2020年4月